## Programar transmisión en vivo de YouTube

## Configuración previa

- 1. Inicie sesión en YouTube
- 2. Haga click en el ícono CREAR (arriba a la derecha) opción TRANSMITIR EN VIVO

Aparecerá la siguiente pantalla. Debe seleccionar la opción MÁS ADELANTE

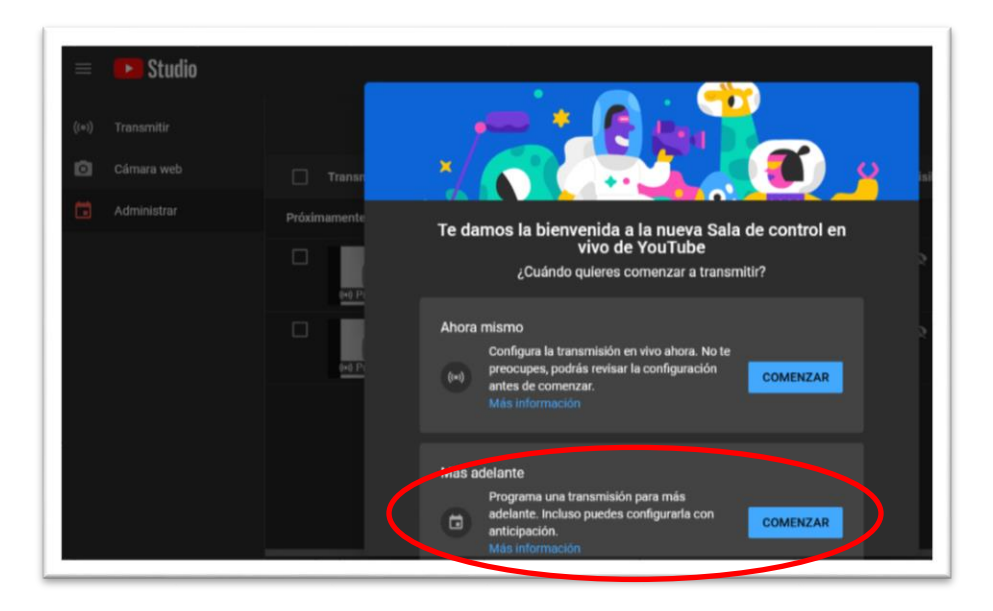

3. Luego debe seleccionar SOFTWARE DE TRANSMISIÓN

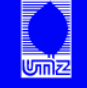

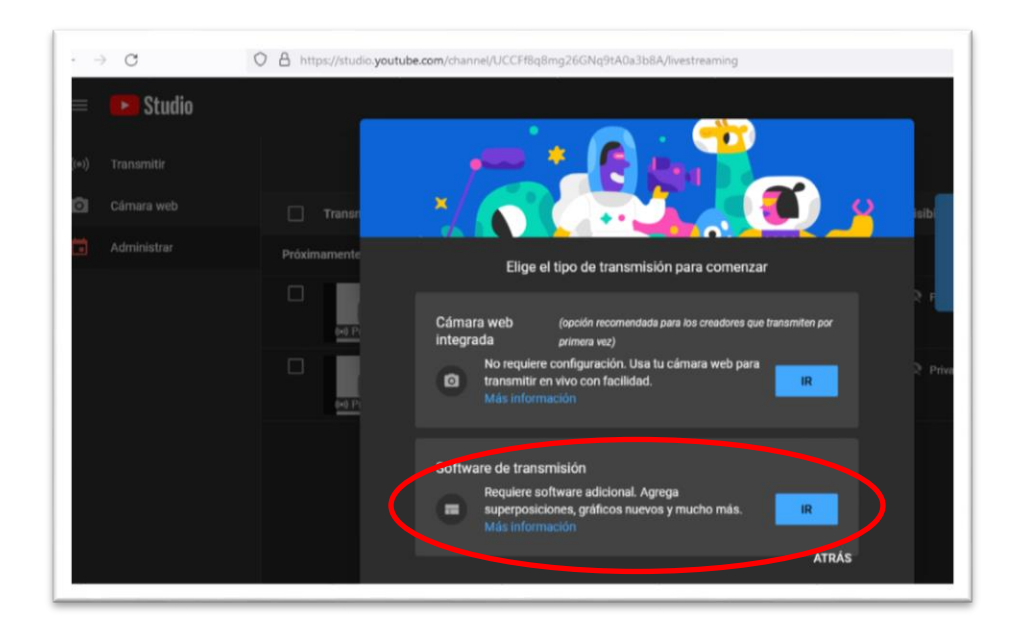

4. Aparecerá en **YouTube Studio** la siguiente pantalla con las transmisiones programadas. Desde aquí puede editar la configuración de cada una de ellas. Selecciones una de las transmisiones.

| ((*)) | Transmitir  |                    |                                                  |                            |                                   |             | PROGRAMAR     | TRANSMISIÓN    |
|-------|-------------|--------------------|--------------------------------------------------|----------------------------|-----------------------------------|-------------|---------------|----------------|
| ۵     | Cámara web  | Transmisión en viv | 0                                                | Тіро                       | Fecha                             | Visibilidad | Restricciones | Usuarios en vi |
|       | Administrar | Próximamente       |                                                  |                            |                                   |             |               |                |
|       |             | (+) Próximamente   | 200M-Youtube Broadcast<br>Agrega una descripción | Software de<br>transmisión | <b>31 jul. 2021</b><br>Programado | 🐼 Privado   | Ninguna       |                |
|       |             | (+) Próximamente   | ZOOM-Youtube Broadcast<br>Agrega uns descripción | Software de<br>transmisión | <b>31 jul. 2021</b><br>Programado | 🔇 Privado   | Ninguna       |                |
|       |             |                    |                                                  |                            |                                   |             |               |                |

5. Al seleccionar la transmisión se abrirá un panel de configuración:

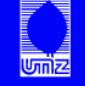

| Editar transmisión                                                                                                    | ×                                                                                                    | TÍTULO DEL VIDEO                                                                                                    |
|----------------------------------------------------------------------------------------------------|----------------------------------------------------------------------------------------------------|----------------------------------------------------------------------------------------------------|
| Prueba         Privada         Agrega una descripción         Entretenimiento         Iun., 9 ago.         Público         ¿Este video presenta contenido creado para<br>sin importar tu lugar de residencia, tienes la<br>Protección de la Privaciada de Menorea en l<br>indicarnos si tus videos presentan contenido<br>creado para niños? | <ul> <li>12:40</li> <li>niños? (pregunta obligatoria)</li> <li>obligación legal de cumplir con la Ley de<br/>nternet (COPPA) y otras leyes. Debes<br/>o creado para niños. ¿Qué es el contenido</li> </ul> | VISIBILIDAD DEL VIDEO:<br>PÚBLICA: Visible para cualquiera<br>NO LISTADO: Visible para quienes<br>tengan en link.<br>PRIVADA: Visible para el usuario<br>CATEGORÍA DEL VIDEO<br>FECHA Y HORA DEL VIDEO |
| disponibles durante las transmisiones e<br>información                                                                                                    | personalizados y er unat en viru, no estanan<br>in vivo creadas para niños. Más                                                                                                    | SELECCIONAR QUE NO ES PARA NIÑOS                                                                                                    |
| <ul> <li>Sí, es contenido creado para niño</li> <li>No, no es contenido creado para niño</li> </ul>                                                                                                    | s                                                                                                    |                                                                                                    |
| <ul> <li>Restricción de edad (configuración)</li> <li>CAMBIAR</li> </ul>                                                                                                    | in avanzada)<br>MINIATURA<br>GUARDAR                                                                                                    | SE PUEDE SUBIR UNA IMAGEN QUE SE<br>VERÁ CUANDO ALGUIEN ACCEDA AL<br>LINK ANTES DE LA TRANSMISIÓN                                                                                                    |

6. La transmisión programada se verá así. Volveremos a esta pantalla en el momento de realizar el vivo. Desde la **flecha** que se encuentra arriba a la derecha, podrá obtener el enlace para compartir con sus contactos e invitarlos a ver la transmisión en vivo.

| = 🕒 | Studio                                                                                           |                                                                            | *                                                                                                    |
|-----|--------------------------------------------------------------------------------------------------|----------------------------------------------------------------------------|----------------------------------------------------------------------------------------------------|
|     | )<br>Conectar software para transmitir en vivo                                                   | Titulo<br>Prueba<br>Categoría                                              | EDITAR Top chat ~                                                                                                    |
|     | Los usuarios podrán ver tu transmisión una vez que estés en<br>vivo                              | Entretenimiento<br>Privecidad Progemiado para<br>Privado 9 ago. 2021 12:40 | <ul> <li>Te damo la benerada al chat en vico<br/>Recurada protegaria<br/>astisfacer nuestros Lineamientos de la<br/>Comunidad.</li> </ul> |
|     | AYUDA PARA CONFIGURAR LA TRANSMISIÓN                                                             | Usuarios en espera Me gusta<br>O O                                         | MAS INFORMACION                                                                                                    |
|     | Para transmitir, empieza a enviarnos el video desde<br>considuración DE La TRANSMISIÓN ANALYTICS | estado de la transmisión                                                   |                                                                                                    |
|     | Clave de transmisión                                                                             | Configuración adicional                                                    |                                                                                                    |
|     | Selections una clave de manamisión<br>ZOOM-Youtube Stream (RTMP, 720p)                           | Habilitar inicio automático                                                |                                                                                                    |
|     | Clave de transmissión (pégala en el cod RESTABLECER C                                            | Habilitar detención automática                                             |                                                                                                    |
|     | URL de la transmisión  rtmp://a.rtmp.youtube.com/live2                                           | Video panorámico de 360*                                                   | •                                                                                                    |
|     | C C C C C C C C C C C C C C C C C C C                                                            | DPIAR Demora adictonal Nada                                                | Di elgo                                                                                                    |

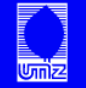

## El día de la transmisión en vivo

 Iniciar sesión en YouTube. Ir a las opciones que aparecen debajo de la foto de perfil y seleccionar YOUTUBE STUDIO. Aparecerá la siguiente pantalla. Allí debe seleccionar CONTENIDO – EN VIVO

| = | Studio      | Q, BI                               | iscar en tu canal                 |                    |                            |        |
|---|-------------|-------------------------------------|-----------------------------------|--------------------|----------------------------|--------|
|   |             | Contenido del canal                 |                                   |                    |                            |        |
|   |             | Cargas En vivo                      |                                   |                    |                            |        |
|   | Tu canal    | \Xi Filtrar                         |                                   |                    |                            |        |
|   |             | Transmisión en vivo                 | Visibili                          | idad Restricciones | Fecha 🗸                    | Vistas |
|   | Panel       | Próximamente                        |                                   |                    |                            |        |
|   | Contenido   | (+) Prúkimamente                    | descripción                       | rivado Ninguna     | 9 ago. 2021<br>Programado  | 0      |
|   | Analytics   | (••) Próximamente                   | tube Broadcast 🍖 P<br>descripción | rivado Ninguna     | 31 jul. 2021<br>Programado | 0      |
|   | Comentarios | Repetición de transmisiones en vivo |                                   |                    |                            |        |

2. Cuando pose el cursor del mouse sobre la transmisión programada, seleccione VER EN SALA DE CONTROL EN VIVO

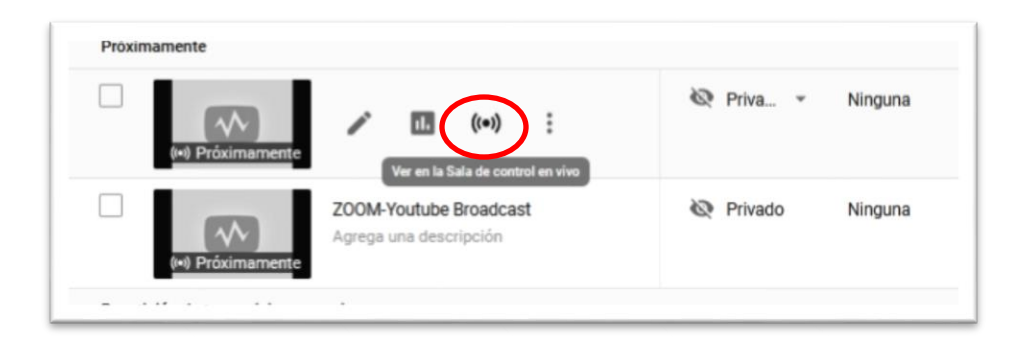

 Desde allí se abrirá la pantalla de la configuración con los datos que deberá ingresar a Zoom: Url de transmisión, clave de transmisión y página de transmisión (es el link directo a YouTube que se obtiene desde la flecha a la derecha)

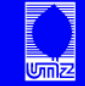

|   |                                                                                                    | Titulo                                                                                                    | EDITAR | Ton chat v                                                    |
|---|----------------------------------------------------------------------------------------------------|----------------------------------------------------------------------------------------------------|--------|---------------------------------------------------------------|
| ÷ |                                                                                                    | Prueba                                                                                                    |        | Top char. •                                                   |
|   | Conectar software para transmitir en vivo                                                                                                    | Categoria<br>Entretenimiento                                                                                                    |        | ¡Te damos la bienvenida al ci                                 |
|   | Los usuarios podrán ver tu transmisión una vez que estés en                                                                                            | Privaridad Diogramado para                                                                                                    |        | Recuerda proteger tu privack<br>satisfacer nuestros Linearnie |
|   | vivo                                                                                                    | B Privado 9 ago. 2021 12:40                                                                                                    |        | Comunided.                                                    |
|   | AYUDA PARA CONFIGURAR LA TRANSMISIÓN                                                                                                    |                                                                                                    |        |                                                               |
|   |                                                                                                    |                                                                                                    |        |                                                               |
|   |                                                                                                    |                                                                                                    |        |                                                               |
|   | Para transmitir, empieza a enviarnos el video desde                                                                                                    | e el software de transmisión                                                                                                    |        |                                                               |
|   |                                                                                                    |                                                                                                    |        |                                                               |
|   |                                                                                                    | ESTADO DE LA TRANSMISIÓN                                                                                                    |        |                                                               |
|   |                                                                                                    | ESTADO DE LA TRANSMISION                                                                                                    |        |                                                               |
|   | Clave de transmisión                                                                                                    | ESTADO DE LA TRANSMISION                                                                                                    |        |                                                               |
|   | Clave de transmisión<br>Selectores una clave de transmisión                                                                                            | ESTADO DE LA TRANSMISION<br>Configuración adicional                                                                                                    |        |                                                               |
|   | Clave de transmisión<br>Seleccione una clave de transmisión<br>ZOOM-Youtube Stream (RTMP, 720p)                                                        | ESTADO DE LA TRANSMISION<br>Configuración adicional<br>Habilitar inicio automático                                                                        | •      |                                                               |
|   | Clave de transmisión<br>Seleccione una clave de transmisión<br>ZOOM-Youtube Stream (RTMP, 720p)<br>Clave de transmisión                                | ESTADO DE LA TRANSMISION<br>Configuración adicional<br>Habilitar inicio automático<br>Habilitar detención automática                                      | :      |                                                               |
|   | Clave de transmisión<br>Seleccions una clave de transmisión<br>ZOOM-Youtube Stream (RTMP, 720p)<br>Clave de transmisión (pégala en el col.             | Configuración adicional<br>Habilitar inicio automático<br>Habilitar detención automática                                                                  |        |                                                               |
|   | Clave de transmisión<br>Seleccions una clave de transmisión<br>ZOOM-Youtube Stream (RTMP, 720p)<br>Clave de transmisión (pégala en el col.             | Configuración adicional<br>Habilitar inicio automático<br>Habilitar detención automática<br>Habilitar DVR                                                 |        |                                                               |
|   | Clave de transmisión<br>Seleccions una clave de transmisión<br>ZOOM-Youtube Stream (RTMP, 720p)<br>Clave de transmisión (pégala en el cod              | Configuración adicional<br>Habilitar inicio automático<br>Habilitar detención automática<br>Habilitar DVR<br>COPIAR<br>Video panorámico de 360*           |        |                                                               |
|   | Clave de transmisión Selecciona una clave de transmisión Clave de transmisión Clave de transmisión (RTMP, 720p) Clave de transmisión (pégale en el cod | Configuración adicional<br>Habilitar inicio automático<br>Habilitar detención automática<br>COPIAR<br>Habilitar DVR<br>COPIAR<br>Video panorámico de 360* |        | Bool Cristil                                                  |

4. Iniciar la sesión de Zoom y la reunión programada. Haga clic en el botón Más en los controles del anfitrión.

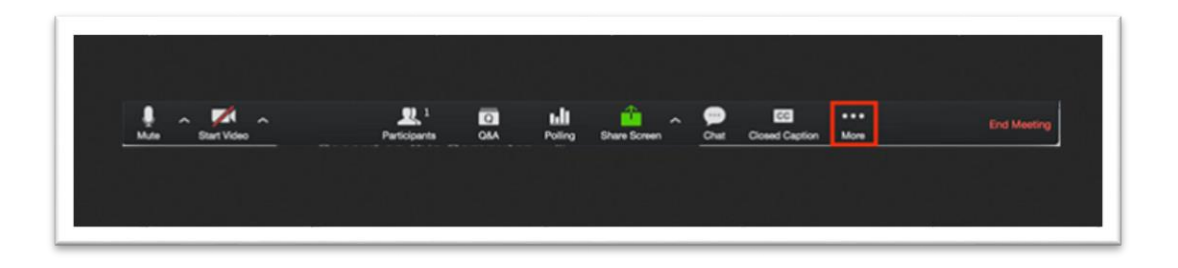

5. Elija **Servicio personalizado de transmisión en directo**. Deberá introducir los valores proporcionados en la configuración de YouTube.

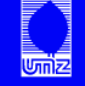

| Stream key         Enter a stream Key       Show         Live stream page URL         Enter a live stream page URL         Everyone who use this link can watch the live broadcasting. | Enter the stream URL                            |              |
|----------------------------------------------------------------------------------------------------|-------------------------------------------------|--------------|
| Enter a stream Key     Show       Live stream page URL     Enter a live stream page URL       Everyone who use this link can watch the live broadcasting.                              | Stream key                                      |              |
| Live stream page URL<br>Enter a live stream page URL<br>Everyone who use this link can watch the live broadcasting.                                                                    | Enter a stream Key                              | Show         |
| Enter a live stream page URL<br>Everyone who use this link can watch the live broadcasting.                                                                                            | Live stream page URL                            |              |
| Everyone who use this link can watch the live broadcasting.                                                                                                    | Enter a live stream page URL                    |              |
|                                                                                                    | Everyone who use this link can watch the live b | roadcasting. |

 Una vez conectado el Zoom con YouTube, verá en la pantalla de control de YouTube el video en vivo. LA TRANSMISIÓN NO COMENZARÁ HASTA QUE USTED HAGA CLICK EN TRANSMITIR EN VIVO.

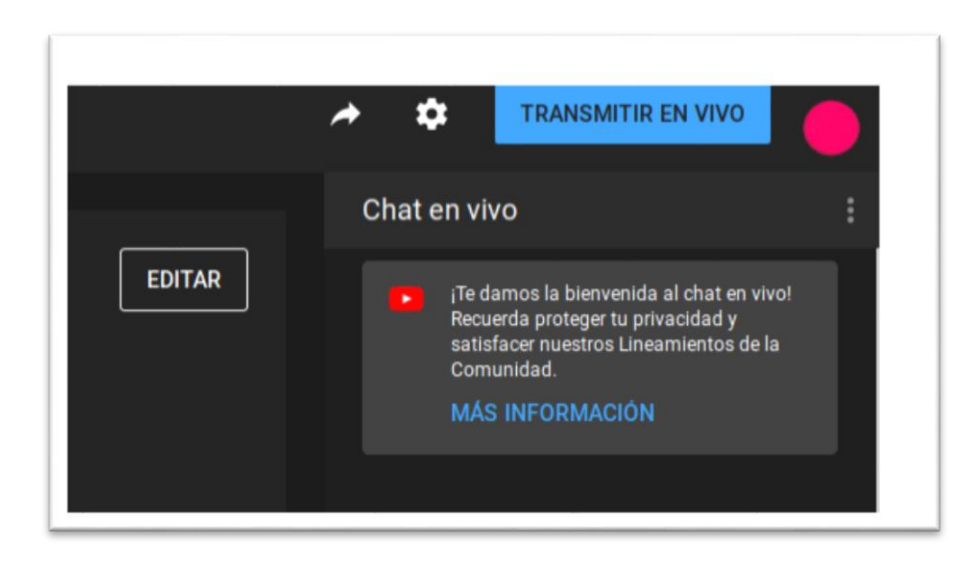

**7.** Cuando haya iniciado la transmisión, podrá seguir la misma desde la pantalla de YouTube y finalizarla desde **FINALIZAR LA TRANSMISIÓN.** 

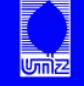

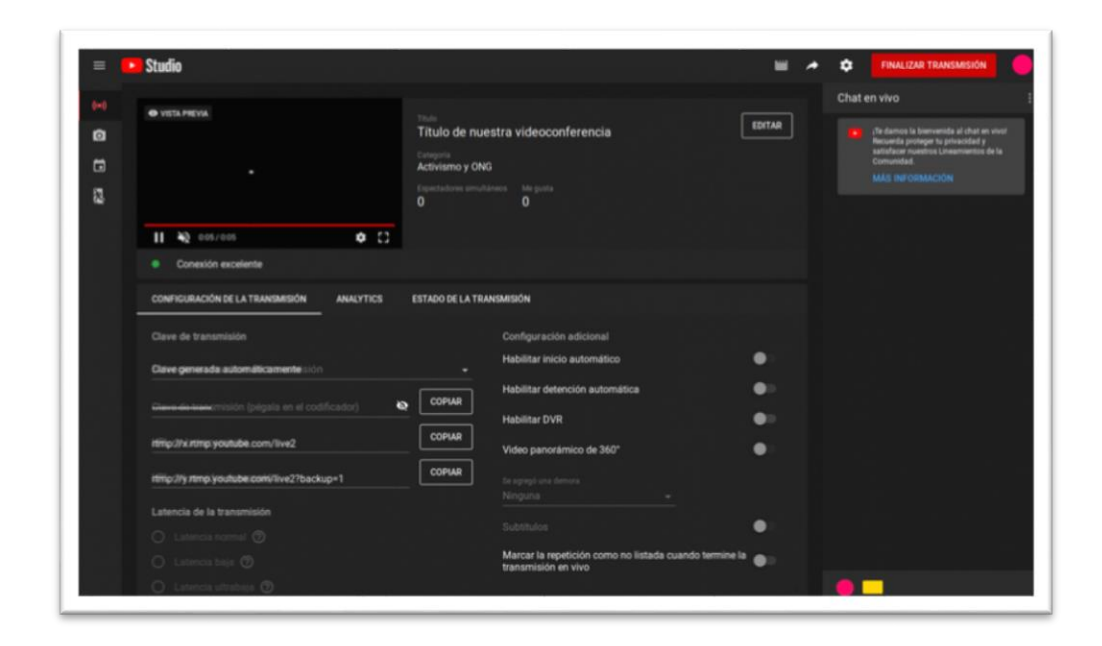

8. El video quedará disponible en su canal de YouTube.

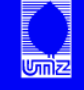